# **M** winmostar チュートリアル

# Quantum ESPRESSO 仕事関数

V10.4.3

2021年4月1日 株式会社クロスアビリティ

Copyright 2008-2020 X-Ability Co., Ltd.

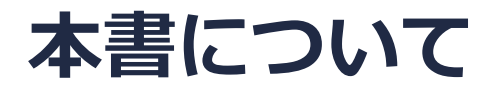

- 本書はWinmostar V10の使用例を示すチュートリアルです。
- 初めてWinmostar V10をお使いになる方はビギナーズガイドを参照してください。
- 各機能の詳細を調べたい方は<u>ユーザマニュアル</u>を参照してください。
- 本書の内容の実習を希望される方は、講習会を受講ください。
  - Winmostar導入講習会:基礎編チュートリアルの操作方法のみ紹介します。
  - <u>Winmostar基礎講習会</u>:理論的な背景、結果の解釈の解説、基礎編チュートリアルの操作方法、基礎編以外のチュートリアルの一部の操作方法を紹介します。
  - 個別講習会:ご希望に応じて講習内容を自由にカスタマイズして頂けます。
- 本書の内容通りに操作が進まない場合は、まず<u>よくある質問</u>を参照してください。
- よくある質問で解決しない場合は、情報の蓄積・管理のため、お問合せフォームに、不具合の 再現方法とその時に生成されたファイルを添付しご連絡ください。
- 本書の著作権は株式会社クロスアビリティが有します。株式会社クロスアビリティの許諾な く、いかなる形態での内容のコピー、複製を禁じます。

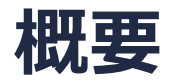

- スラブモデル内の疑似的な真空層のポテンシャルエネルギーとフェルミエネルギーの差が仕事 関数に相当するため、これを用いてAuの仕事関数を算出します。
  - 仕事関数を計算する際には一般的に、Kohn-Sham有効ポテンシャルエネルギーから交換 相関ポテンシャルエネルギーを除いたものをポテンシャルエネルギーとして使います。

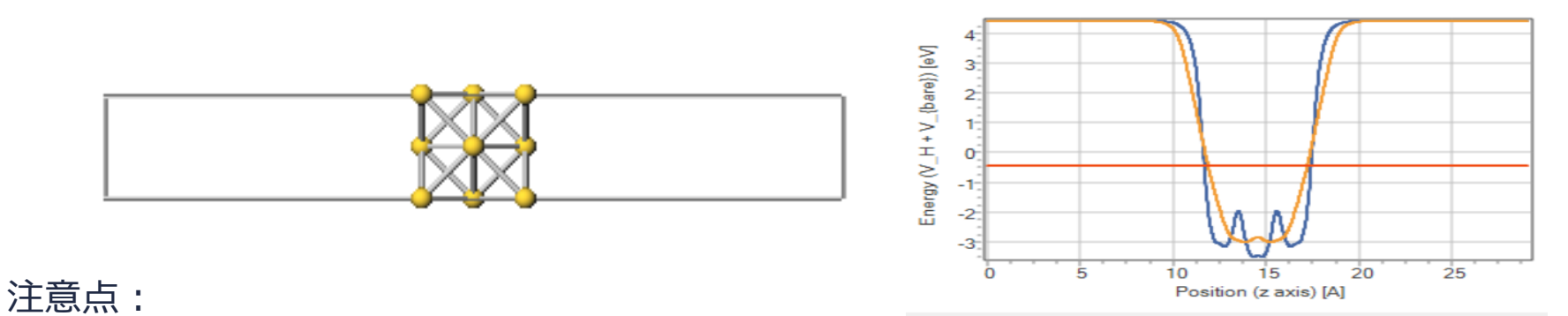

- k点の取り方、バンド数、擬ポテンシャルの種類、カットオフエネルギー、smearing幅は計算 結果に影響を与えます。本チュートリアルではすぐに結果を取得できるよう、精度を落とした 設定を用います。
- スラブモデルおよび真空層のサイズも計算結果に影響を与えます。
- 上記の従来手法でなくESM法を用いて見積もる方法も最後に紹介します。
- ◆ Quantum ESPRESSOの計算方法及び計算設定内容の詳しい説明は、次の弊社記事をご覧くだ さい。<u>https://qiita.com/xa\_member</u>

### 動作環境設定

- 本機能を用いるためには、Quantum ESPRESSOとCygwinWMのセットアップが必要です。
- <u>https://winmostar.com/jp/installation/</u>インストール方法のWindows用のQuantum ESPRESSOとCygwinWMの設定手順に従います。

| (6)こちらの手順に従いWinmostar用のCygwin環境(CygwinWM)を構築します。                                                                      |
|----------------------------------------------------------------------------------------------------|
|                                                                                                    |
| (7) WinmostarをインストールしたWindows PC(ローカルマシン)上で使用するソルバを、以<br>下のリンク先の手順でインストールします。リモートサーバでのみ計算を行う場合もインストールし<br>てください。      |
| 量子化学計算を実行する方 : <u>GAMESS</u> <u>NWChem</u>                                                                            |
| 分子動力学計算を実行する方: <u>LAMMPS</u>                                                                                          |
| 固体物理計算を実行する方 : <u>Quantum ESPRESSO</u> <u>FDMNES</u>                                                                  |
| Fragment ER(別売)を実行する方: <u>NAMD</u>                                                                                    |
| ※ Gromacs, Amber, MODYLAS, OpenMXは前の手順でインストールするCygwinに含まれます。<br>※最大原子数を拡張したMOPAC6を使う場合は <u>こちら</u> から入手してください(動作未保障)。 |

### 擬ポテンシャルの用意

- 本チュートリアルの実施のために、擬ポテンシャルファイルの追加が必要な場合があります。
- 以下のURLより擬ポテンシャルファイルをダウンロードしてください。

<u>https://www.quantum-espresso.org/pseudopotentials/</u> リンク先に表示される周期表の[Au]から[Au.pbe-dn-rrkjus\_psl.0.1.UPF]を QEのインストールフォルダの下のpseudoフォルダに保存し、Winmostarを再起動してください。 PSLIBRARY

Ready-to-use pseudopotentials from PSlibrary (recommended). For other ready-to-use tables, follow the links of the menu at the left. For more info, see here.

Please cite the pseudopotentials used and give proper credit to their authors (see this page for a rather complete list of acknowledgments).

 1
 2
 He

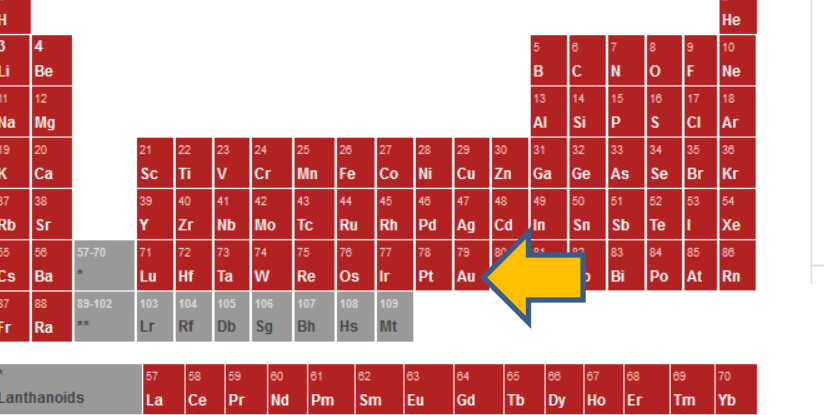

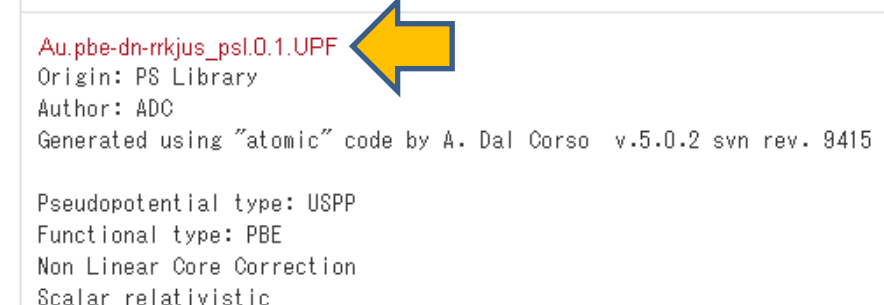

Winmostar Copyright 2008-2020 X-Ability Co., Ltd.

Actinoids

# I. モデルの作成1

#### 1. ファイル | 開くをクリックする。

#### 2. サンプルフォルダ内のau\_slab.cifを開く。

※デフォルトではC:¥winmos10¥Samples¥au\_slab.cif ※このCIFファイルは結晶ビルダおよび真空層を挿入...を用いて作成することが可能である。

Auスラブの作成 Crystal system: Cubic Space group: Fm-3m (225) Lattice constants: a= 4.078830 Å Asymmetric unit: Au (0.0 0.0 0.0) 真空層厚み: 25 Å ミラー指数: (100)

- 3. ツールバーのソルバー覧から、Quantum ESPRESSOを選択する。
- 4. 🖸 (キーワード設定)をクリックする。

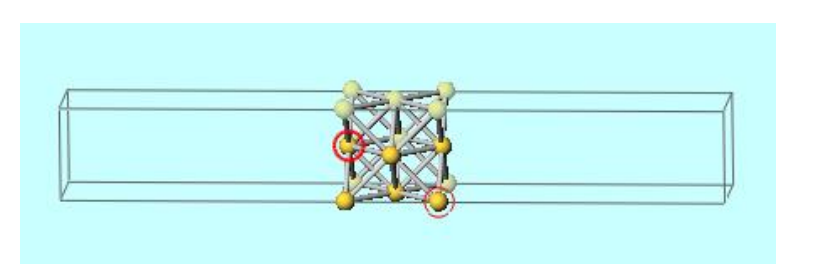

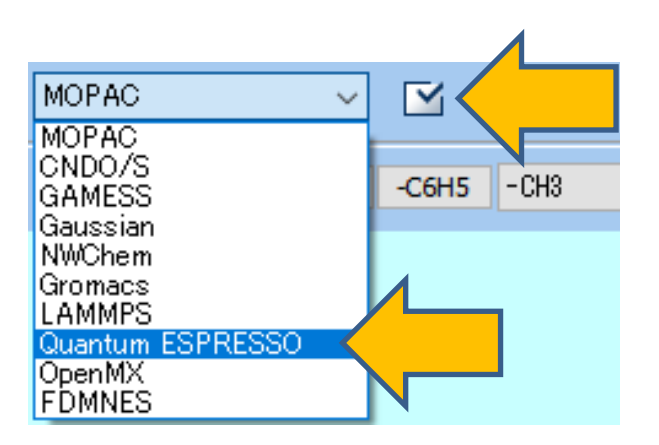

# I. SCF計算

- 1. Reset…ボタンをクリックする。
- **2.** K\_POINTSにautomaticを指定し、4 4 1 1 1 0 (スペース区切り) と入力する。
- 3. occupationsにsmearingを指定する。

| Output Directory Create  |             | ie v             | ~             |               |          |  |  |
|--------------------------|-------------|------------------|---------------|---------------|----------|--|--|
| Preset                   | SCF ~       |                  | Use MPI       | 1             |          |  |  |
| Options<br>Basic Advance |             | Propert          | ies           | Pseudo Potent | ials     |  |  |
| Basic A                  | dvance      | Spin/DFT+U       | Phonon M      | D ESM         | Other    |  |  |
| calculation              | scf         | ~                | Set ibrav = 6 | and celldm    |          |  |  |
| Use nbnd (#              | valence ban | ds: 33) 8        | ecutwfc       | 25.           |          |  |  |
| K_POINTS                 | auton       | natic            | trho          | 225.          |          |  |  |
|                          | 441         | 110              | _charge       | 0.            | 0.       |  |  |
|                          |             |                  | occupations   | smearing      | smearing |  |  |
|                          |             |                  | ion_dynamics  | none          |          |  |  |
|                          | <           | >                | cell_dynamics | none          | ~        |  |  |
|                          | Set         | t default k-path | tprnfor       | tstress       |          |  |  |
|                          | no:         | sym 🗌 noinv      |               |               |          |  |  |
| eset                     | Sav         | 10               |               | OK Cancel     | Q Run    |  |  |

**M** winmostar

# I. SCF計算

1. Pseudo Potentialsタブにて、

**Pseudo Potentialにpbe-dn-rrkjus\_psl.0.1.UPF**を指定する。 ※ pbe-dn-rrkjus\_psl.0.1.UPFが無い場合は、P. 5の手順に従いpseudoファイルを pseudoフォルダに格納し、Reload pseudo Filesをクリックする。

2. Runをクリックし、ファイル名をau\_slabとし保存する。

| Output Directory Create |           | $\sim$           |                       |           |        |        |                        |            |            |          |
|-------------------------|-----------|------------------|-----------------------|-----------|--------|--------|------------------------|------------|------------|----------|
| Preset                  |           | SCF              |                       | ∨ Use MPI |        | I      | 1                      |            |            | 4        |
| Basic                   | Advar     | ance Spin/DFT+U  |                       | Phonon MD |        | MD     | ESM                    |            | Oth        | <u> </u> |
|                         | Options   | Prop             |                       | pertie    | erties |        | Pseudo Pote            | entials    | $\langle $ |          |
| Mass                    |           | Defaul           | Default 🗸 🗸 🗸 Default |           |        | ectory | pseudo in QE's directo |            |            | 1        |
| Pseudo P                | Potential | pbe-dr           | n-rrkjus_psl.0.1      | ~         |        |        |                        |            |            |          |
|                         |           | Rela             | ad Pseudo Files       | ;         |        |        | Open Psei              | udo Dire   | ectory     |          |
| Atom                    | Mass      | Pseudo Potential |                       |           |        |        | Download F             | Pseudo     | Files      |          |
| Au 196.9665             |           | Au.pbe-          | dn-rrkjus_psl.0.      |           |        |        | Open F                 | Priority L | .ist       |          |
|                         |           |                  |                       |           |        |        |                        |            |            |          |
|                         |           |                  |                       |           |        |        |                        |            |            |          |
|                         |           |                  |                       |           |        |        |                        |            |            |          |
|                         |           | Op               | en Pseudo Files       |           |        |        |                        |            |            |          |
|                         |           |                  |                       |           |        |        |                        |            |            |          |

### II. 仕事関数

- 1. 計算の終了後、 📑 (結果解析) | ポテンシャルエネルギー分布をクリックする。
- 2. デフォルトで選ばれるフォルダとpwoutファイルを選択する。
- 3. 新しいウインドウが立ち上がり、**Draw**をクリックすると、ポテンシャルエネルギー分布曲線 が得られる。仕事関数の推測値が下のテキストボックスに表示される。
  - Planer Average(青)は同一z平面内でポテンシャルエネルギーの平均値を算出したもので、Macroscopic average(橙)はPlaner Averageの値をz方向で局所的に平均化し滑らかにしたものである。今回の計算では真空準位(z→±∞)の値しか見ず、その場合は両者で違いがない。

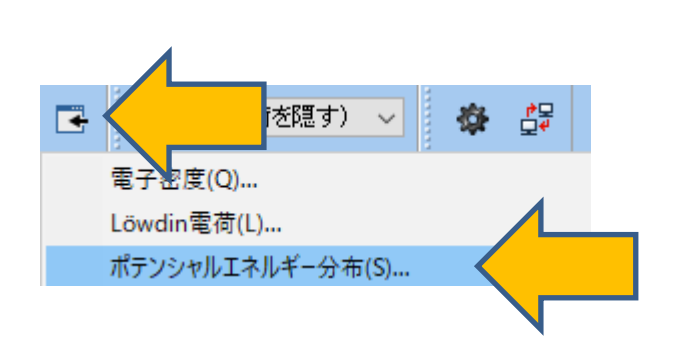

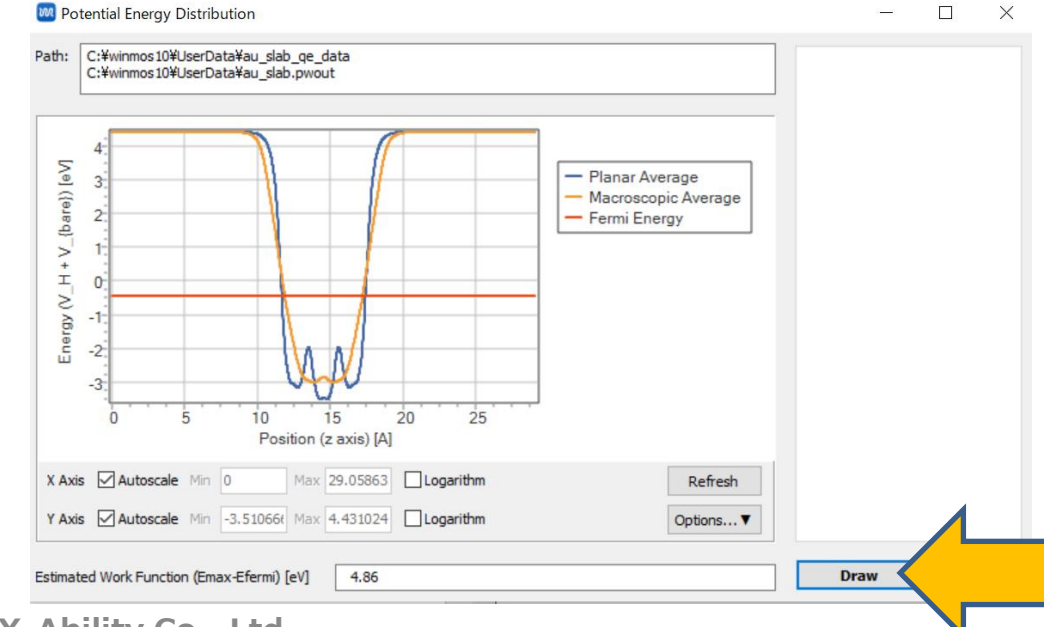

### III.補足

- スラブの重心をz=0に移動(グループ選択した後編集 | グループ編集 | グループを並進移動)
- assume\_isolated='esm'をチェックし、esm\_bcをbc3に変更

とした上で計算を実行し、出力されるpwout(ログ)ファイルのFermiエネルギーの負値を(電子をz軸の+方向の)仕事関数として考えることも可能である(ただし**tot\_charge**は0とすること)。

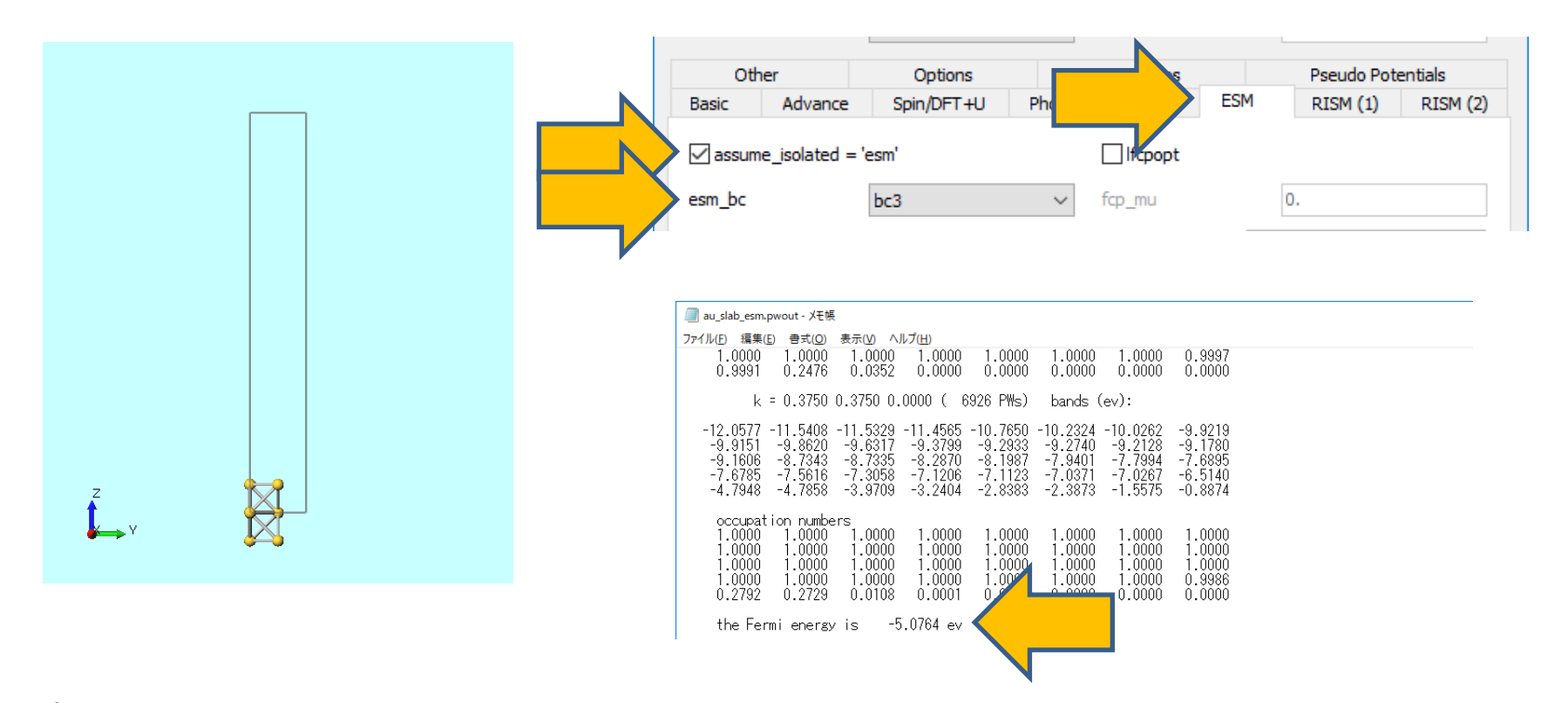

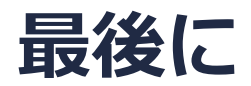

• 各機能の詳細を調べたい方は<u>ユーザマニュアル</u>を参照してください。

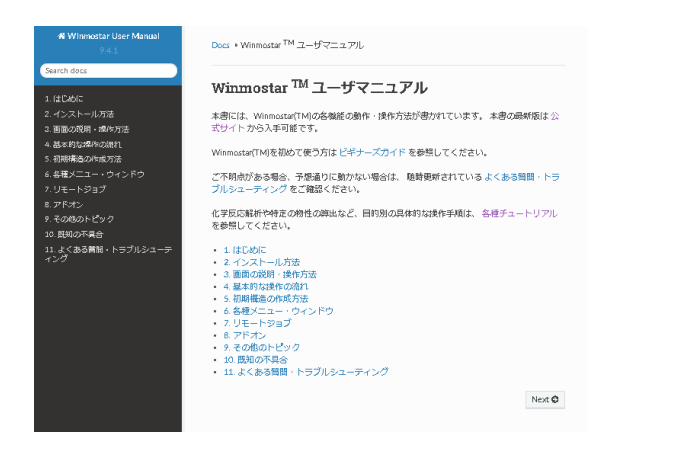

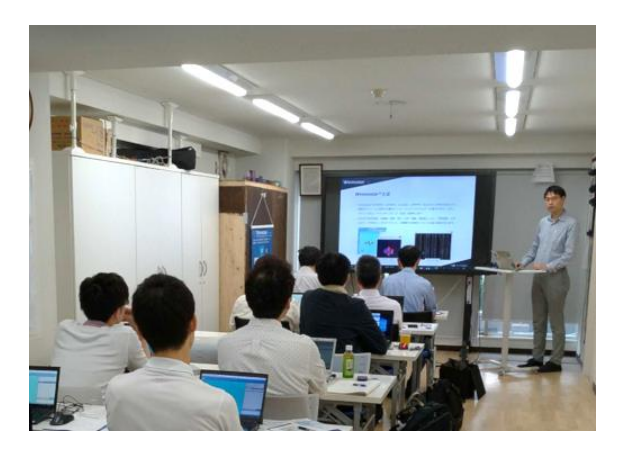

<u>ユーザマニュアル</u>

<u>Winmostar 講習会</u>の風景

- 本書の内容の実習を希望される方は、<u>Winmostar導入講習会</u>、<u>Winmostar基礎講習会</u>、 または<u>個別講習会</u>の受講をご検討ください。(詳細はP.2)
- 本書の内容通りに操作が進まない場合は、まずよくある質問を参照してください。
- よくある質問で解決しない場合は、情報の蓄積・管理のため、<u>お問合せフォーム</u>に、不具合の 再現方法とその時に生成されたファイルを添付しご連絡ください。

以上